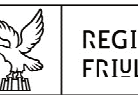

REGIONE AUTONOMA FRIULI VENEZIA GIULIA

Direzione centrale cultura, sport e solidarietà servizio attività sportive e ricreative

fax + 39 040 3773035 cultura@regione.fvg.it;

55

cultura@certregione.fvg.it I - 34132 Trieste, via Milano 19

### Linee guida per la presentazione online delle

### DOMANDE DI CONTRIBUTO PER L'ORGANIZZAZIONE E LA REALIZZAZIONE DI MANIFESTAZIONI SPORTIVE

ai sensi della L.R. 8/2003, art. 11 (Testo unico in materia di sport) e relativo Regolamento di attuazione approvato con D.P.R. 24.10.2016, n. 201

tramite la piattaforma web FEGC di INSIEL.

# LE DOMANDE POSSONO ESSERE PRESENTATE: DAL 01/11/2017 FINO ALLE ORE 12:00 DEL 30/11/2017

### Sommario:

| STRUTTURA DELLA DOMANDApag. 2                        |
|------------------------------------------------------|
| SUGGERIMENTI PER LA COMPILAZIONE DELLA DOMANDApag. 3 |
| ACCESSO ALLA PIATTAFORMA E OPERAZIONI INIZIALIpag. 4 |
| COMPILAZIONE MODULO DI DOMANDApag. 8                 |
| CONTROLLO E CONVALIDA ATTOpag. 8                     |
| INSERIMENTO DEGLI ALLEGATIpag. 9                     |
| PREDISPOSIZIONE DEL DOCUMENTO COMPLETOpag. 11        |
| TRASMISSIONE DELLA DOMANDA                           |

### STRUTTURA DELLA DOMANDA

La domanda di contributo è strutturata come segue:

**Attenzione**, il facsimile della domanda e gli allegati n. 1, 2 e 3 sono scaricabili dalla pagina: <u>http://www.regione.fvg.it/rafvg/cms/RAFVG/cultura-sport/sport/FOGLIA201/</u>

#### • Domanda

#### <u>Soggetti</u>

- Dati del legale rappresentante Quadro A
- Dati dell'associazione/ente sportivi Quadro B

#### Progetto

- Dati principali della manifestazione sportiva e referenti Quadro C
- Modalità di pagamento del contributo Quadro D
- Dati e indicatori della manifestazione sportiva Quadro E
- Parte finanziaria Quadro F

#### Allegati

- 1. <u>Allegato 1 RELAZIONE</u>: **obbligatorio, pena esclusione**, da compilare su relativo modello, stampare, firmare e scansionare in formato PDF
- <u>Allegato 2 DICHIARAZIONI</u>: **obbligatorio, pena esclusione**, riportante le dichiarazioni in merito a ritenuta fiscale, regime iva, esenzione imposta di bollo ed altre ancora, da compilare su relativo modello, stampare, firmare e scansionare in formato PDF
- 3. <u>Allegato 3 APPORTO BENI E SERVIZI</u>: obbligatorio se le collaborazioni sono state indicate al punto 9 del quadro E della domanda, riportante i dati del Soggetto esclusivamente Associazione Sportiva che collabora all'organizzazione della manifestazione sportiva, unitamente alla descrizione dell'apporto in beni e servizi resi a titolo gratuito; il relativo modello compilato e stampato deve essere sottoscritto dal legale rappresentante del Soggetto collaboratore, scansionato unitamente a un suo documento di identità; nel caso di più Soggetti collaboratori, includere le scansioni in un unico file PDF
- atto costitutivo e statuto del soggetto richiedente, obbligatori, qualora non già in possesso del Servizio, oppure, se variati successivamente all'ultima trasmissione; da scansionare in un unico file PDF;
- documento di attribuzione del codice fiscale del soggetto richiedente, **obbligatorio**, riportante la denominazione corrispondente a quella indicata nello statuto in vigore, da scansionare in PDF;
- documento di riconoscimento, in corso di validità, del legale rappresentate del soggetto richiedente, **obbligatorio**, da scansionare in PDF.

file in formato DOC/WORD da scaricare, compilare in locale (non online), stampare, firmare, scansionare e allegare/caricare sulla piattaforma WEB FEGC in formato PDF

pagine web, da compilare online

su FEGC per poi generare la domanda, che dovrà venir

scaricata, stampata, firmata,

scansionata e ricaricata su FEGC

documenti da scansionare e allegare/caricare su FEGC in formato PDF

# SUGGERIMENTI PER LA COMPILAZIONE DELLA DOMANDA

Per agevolare la presentazione della domanda, si suggeriscono i seguenti passaggi:

1) <u>Scaricare</u> dal sito della Regione – Contributi per il mondo dello sport-"Manifestazioni sportive" – il <u>facsimile della domanda</u> e i seguenti <u>modelli</u> in formato DOC/WORD:

- <u>Allegato 1 Relazione;</u>
- Allegato 2 Dichiarazioni;
- Allegato 3 Apporto beni e servizi.

2) <u>Reperire i dati necessari</u> alla compilazione online delle pagine web relative alla domanda di contributo e, offline, agli allegati 1, 2 e 3.

3) Reperire la seguente documentazione:

- atto costitutivo e statuto, obbligatori qualora non già in possesso del Servizio, oppure, se variato successivamente all'ultima trasmissione;
- documento di attribuzione del codice fiscale del soggetto richiedente,
   obbligatorio, riportante la denominazione corrispondente a quella indicata nello statuto in vigore;
- documento di riconoscimento, in corso di validità, del legale rappresentate del soggetto richiedente, **obbligatorio**.

4) <u>Accedere al sistema FEGC</u>, attraverso la registrazione al portale loginFVG e <u>compilare</u> le pagine web della domanda di contributo.

5) <u>Scaricare da FEGC la bozza della domanda di contributo</u> compilata e verificare la completezza e la coerenza dei dati inseriti; eventualmente, rientrare nella funzione Convalida/modifica per apportare correzioni/integrazioni.

6) C<u>onvalidare, scaricare e stampare la domanda di contributo compilata, **firmarla** in originale e, se dovuto, <u>apporre il bollo</u>.</u>

7) <u>Compilare gli allegati 1 e 2</u> in formato DOC/WORD e stamparli, **firmarli** in originale.

8) <u>Acquisire gli eventuali allegati 3</u> compilati, sottoscritti dal legale rappresentate dei Soggetti collaboratori dell'organizzazione della manifestazione.

9) <u>Scansionare la domanda firmata</u> e <u>ogni singolo allegato</u> di cui ai punti 1) e 3); le eventuali dichiarazioni di apporti di beni e servizi - allegato 3 - andranno scansionate unitamente al documento di identità del dichiarante e raggruppate in un unico file PDF.

**Attenzione**, considerato che la dimensione del Documento Completo NON può superare i 15 MB, si consiglia di eseguire la scansione degli gli allegati con una risoluzione bassa per ottenere, a fine procedura, un file di dimensioni contenute.

10) <u>Caricare</u> su FEGC la scansione della **domanda di contributo firmata** e le scansioni di ogni **singolo** allegato.

11) A caricamento completato, premere il tasto "<u>Crea Documento Completo</u>" che sarà apparso, per dare origine alla **domanda completa**, composta da un unico file PDF contenente il modulo della domanda di contributo e di tutti gli allegati.

12) <u>Verificare la domanda completa</u>: si consiglia, per una corretta visualizzazione di utilizzare Adobe Acrobat Reader e non un visualizzatore di file PDF integrato nel browser web.

13) <u>Trasmettere</u> definitivamente la domanda completa di tutti gli allegati cliccando sul pulsante **Prosegui** e poi, nella videata successiva, sul pulsante **Trasmetti**.

14) <u>Verificare</u> di aver ricevuto da <u>pratiche.regione.fvg@insiel.it</u> una comunicazione via e-mail destinata all'indirizzo utilizzato per la registrazione su <u>loginFVG</u> che confermi la corretta trasmissione della domanda. In caso contrario accedere nuovamente alla piattaforma FEGC e completare la trasmissione.

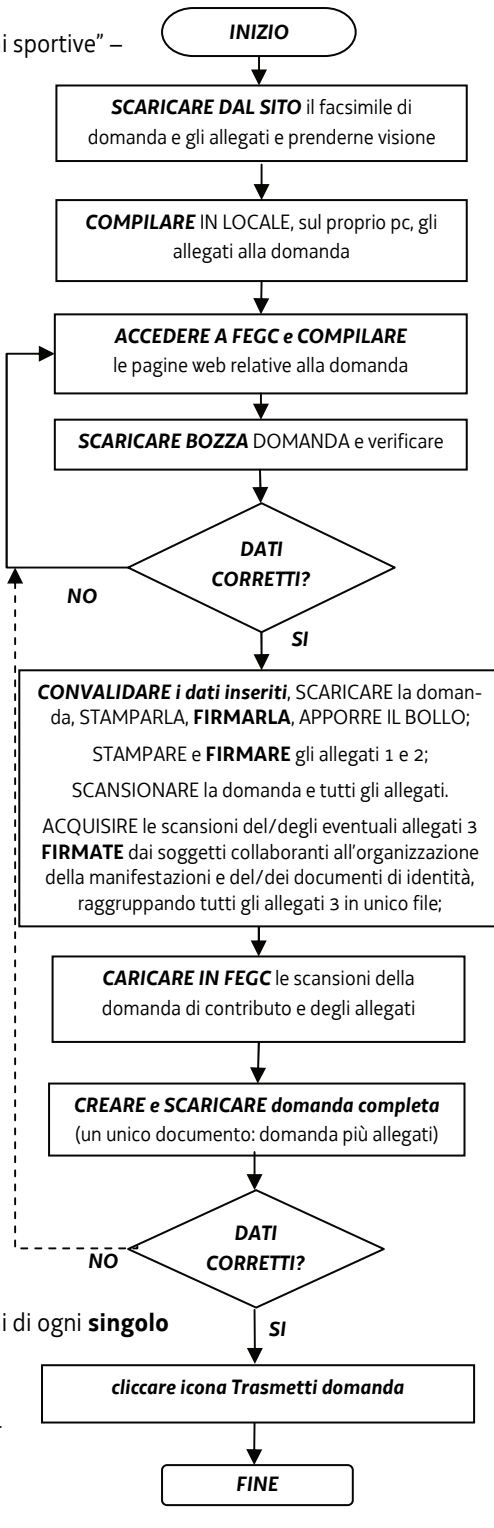

## ACCESSO ALLA PIATTAFORMA E OPERAZIONI INIZIALI

Le domande di contributo per PER L'ORGANIZZAZIONE E LA REALIZZAZIONE DI MANIFESTAZIONI SPORTIVE si devono presentare attraverso il la piattaforma FEGC – Front-end generalizzato contributivo;

Per utilizzare la piattaforma FEGC e gestire le domande in formato digitale, è necessario possedere un <u>Account Base</u> ottenuto dal Sistema di accreditamento *LoginFVG*, anche se è comunque possibile accedere con Account di livello più alto come quelli Standard o Avanzato.

#### Operazioni:

collegarsi al sito della Regione : <u>www.regione.fvg.it</u> -> entrare nella pagina dedicata a "CULTURA SPORT":

| http://www.regi      | ione. <b>fvg.it</b> /rafvg/cms/R/ | AFVG/ P - C           | 🖉 Regione Autonom | a Friuli V × |       | -        | -                             |                        |                        | -                | ñ  |
|----------------------|-----------------------------------|-----------------------|-------------------|--------------|-------|----------|-------------------------------|------------------------|------------------------|------------------|----|
|                      |                                   | PER                   | SONE E UFFICI     | BUR          | LEGGI | DELIBERE | DECRETI                       | BANDI E AVVISI         | CONCORSI               | A-Z C            | ٩, |
| 👔 REGIQI             | NE AUTONO                         | MA FRIULI V           | ENEZIA G          | IULIA        |       |          |                               |                        |                        |                  |    |
|                      |                                   |                       |                   |              |       |          |                               |                        |                        |                  |    |
| LAVORO<br>FORMAZIONE | ECONOMIA<br>IMPRESE               | ISTRUZIONE<br>RICERCA | FAMIGLIA<br>CASA  | SALUTE       |       |          | IDI EUROPEI<br>INTERNAZIONALE | AMBIENTE<br>TERRITORIO | INFRASTRU<br>LAVORI PU | JTTURE<br>BBLICI | -  |
|                      |                                   |                       |                   |              |       | վիդ      |                               |                        |                        |                  |    |
| la Presider          | nte                               |                       | Per G             | iulio Re     | egeni |          |                               |                        |                        | 1111             | I  |
| la Giunta            |                                   |                       |                   | DI           | ТÀ    |          |                               |                        |                        |                  |    |
|                      |                                   |                       | V C               | <b>.</b> K I | IA    |          |                               |                        |                        |                  |    |

cliccare sulla sezione "SPORT":

| LAVORO<br>FORMAZIONE                                                                                                    | ECONOMIA<br>IMPRESE                                        | ISTRUZIONE<br>RICERCA        | FAMIGLIA<br>CASA    | SALUTE<br>SOCIALE | CULTURA<br>SPORT                                  | FONDI EUROPEI<br>FVG INTERNAZIONALE                                      | AMBIENTE<br>TERRITORIO | INFRASTRUTTURE<br>LAVORI PUBBLICI |
|----------------------------------------------------------------------------------------------------|------------------------------------------------------------|------------------------------|---------------------|-------------------|---------------------------------------------------|--------------------------------------------------------------------------|------------------------|-----------------------------------|
| ATTIVITÀ CUL<br>Contributi per sp<br>valorizzazione de                                                                                                    | <b>TURALI</b><br>ettacoli, cinema, a<br>Ila memoria storic | rti figurative, fotogra<br>a | fia, divulgazione ( | della cultura e   | PATRIMONI<br>I beni culturali<br>per la valorizza | O CULTURALE<br>e le strutture del FVG; i contr<br>izione del patrimonio. | ibuti a favore di enti | , associazioni, fondazioni        |
| SPORT<br>Gli interventi regionali per la scuola e il mondo dello sport<br>Wisure regionali e statali per la salvaguardia delle lingue minoritarie e del dialetto<br>veneto nel Friuli Venezia Giulia |                                                            |                              |                     |                   |                                                   |                                                                          | tarie e del dialetto   |                                   |
| SOLIDARIETÀ                                                                                                    |                                                            |                              |                     |                   | CORREGION                                         | NALI NEL MONDO                                                           |                        |                                   |

nella sezione "CONTRIBUTI PER IL MONDO DELLO SPORT" cliccare su "Manifestazioni sportive":

| ramma POR FESR<br>4-2020 | IMPIANTI SPORTIVI                                                                                                  | normativa                                                                                                    |  |  |
|--------------------------|----------------------------------------------------------------------------------------------------|----------------------------------------------------------------------------------------------------|--|--|
|                          |                                                                                                    | Legge Regionale 3 aprile 2003 n.8                                                                                                    |  |  |
|                          | Impiantistica sportiva – manutenzioni straordinarie                                                                | lesto unico in materia di sport e tempo libero                                                                                                    |  |  |
|                          | Contributi finalizzati alla manutenzione straordinaria di impianti sportivi per                                    | defibrillatori                                                                                                    |  |  |
|                          | la pratica del calcio e del rugby.                                                                                 | Linee guida dotazione e utilizzo defibrillatori                                                                                                    |  |  |
|                          | Impiantistica sportiva                                                                                             |                                                                                                    |  |  |
|                          | Contributi finalizzati al potenziamento e alla qualificazione degli impianti<br>sportivi in Friuli Venezia Giulia. |                                                                                                    |  |  |
|                          | Impianti                                                                                                    | comitati provinciali.                                                                                                    |  |  |
|                          | Scopri dove sono gli impianti sportivi. Con pochi click è possibile fare                                           |                                                                                                    |  |  |
|                          | ricerche semplici o complesse, ottenere recapiti e informazioni utili e                                            | sport e disabilità<br>Informazioni normativa e contributi<br>Iniziative della Regione per favorire la pratica sportiva dei<br>soggetti diversamente dotati. |  |  |
|                          | geolocalizzare direttamente l'impianto.                                                                            |                                                                                                    |  |  |
|                          |                                                                                                    | per saperne di più                                                                                                    |  |  |
|                          |                                                                                                    | Link utili                                                                                                    |  |  |
|                          | SPORT                                                                                                    | trova il sito 👻                                                                                                    |  |  |
|                          | Manifestazioni sportige                                                                                            |                                                                                                    |  |  |
|                          | Contributi per manifesta<br>dell'anno successivo agi<br>dell'anno dopo.                                            |                                                                                                    |  |  |
|                          | Acquisto di attrezzature sportive fisse e mobili                                                                   |                                                                                                    |  |  |
|                          | Incentivi a favore di associazioni e società sportive senza fini di lucro per                                      |                                                                                                    |  |  |

scaricare il facsimile della domanda e i modelli degli allegati 1, 2 e 3; prenderne visione reperire i dati necessari alla compilazione:

| ; I |                                                                                                    |                                                                                                    |
|-----|----------------------------------------------------------------------------------------------------|----------------------------------------------------------------------------------------------------|
|     | lucro, le società sportive senza finalità di lucro, i comitati regionali delle                                                                                                    | DPR. 201 2016                                                                                                    |
|     | federazioni sportive nazionali e delle discipline sportive associate, i Comitati<br>regionale delle federazioni sportive nazionali e delle discipline sportive                                                                                                    | Regolamento                                                                                                    |
|     | associate, il Comitato regionale del CONI, le articolazioni territoriali<br>sovracomunali degli enti di promozione sportiva ed i comitati organizzatori                                                                                                    | Comunicazione avvio procedimento                                                                                               |
|     | locali formalmente costituiti. Per questi ultimi non è richiesto il requisito                                                                                                    | Documentazione                                                                                                    |
|     |                                                                                                    | Linee guida compilazione domanda                                                                                               |
|     | Presentazione delle domande: esclusivamente on-line su piattaforma FEGC,<br>dal 1 novembre 2017 alle ore 12:00 del termine perentorio del 30<br>novembre 2017.<br>Durata istruttoria: 120 gg.<br>Termine presentazione della rendicontazione: fissato nel decreto di<br>concessione del contributo del Direttore del Servizio. | FACSIMILE DOMANDA<br>Allegato 1 - Relazione<br>Allegato 2 - Dichiarazioni<br>Allegato 3 - Apporto beni e servizi               |
|     | Per procedere alla corretta compilazione e presentazione della domanda di<br>contributo è necessario consultare il Regolamento e le "Linee guida<br>compilazione domanda".                                                                                                    | Graduatoria manifestazioni sportive<br>2017 finanziate e non finanziate<br>manifestazioni sportive ammissibili a<br>contributo |

#### poi, nella stessa pagina, cliccare sul link evitenziato nella figura sotto per accedere alla piattaforma:

dal 1 novembre 2017 alle ore 12:00 del termine perentorio del 30

novembre 2017.

Durata istruttoria: 120 gg.

Termine presentazione della rendicontazione: fissato nel decreto di concessione del contributo del Direttore del Servizio.

Per procedere alla corretta compilazione e presentazione della domanda di contributo è necessario consultare il Regolamento e le "Linee guida compilazione domanda".

La domanda viene compilata online e sarà corredata dagli allegati alla stessa i cui modelli devono essere scaricati, compilati (non online), stampati, firmati, scansionati e infine caricati sul sistema FEGC.

Regolamento, Linee guida, facsimile domanda e i modelli degli allegati sono tutti scaricabili ai link nella colonna di destra di questa pagina.

Ad avvenuta trasmissione della domanda verrà recapitato un messaggio, all'indirizzo usato per registrarsi a "loginFVG", con la conferma della corretta trasmissione.

Presentazione delle domande http://istanze-web.regione.fvg.it/fego

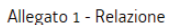

Allegato 2 - Dichiarazior

Allegato 3 - Apporto bei

Graduatoria manifestaz 2017 finanziate e non fi manifestazioni sportive am contributo

Elenco manifestazioni s ammissibili a contributo

Rendicontazione

modello per la rendicon contributi concessi nel 2

apparirà la schemata di accesso "loginFVG":

#### se l'utente non è ancora registrato a loginFVG:

(se l'utente è già registrato passare a pagina 7)

 cliccare, nella maschera successiva, sul pulsante "Registrati";

| 8  | login <b>fvg</b>                                                          |                              | Privacy        | Cookie       | Aiuto |
|----|---------------------------------------------------------------------------|------------------------------|----------------|--------------|-------|
|    | Base<br>anonimo con password                                              | Utente                       |                |              | 1     |
| •• | Standard<br>riconoscimento dell'identità<br>con utente e password         | Password                     | accedi         |              | ]     |
| 40 | Avanzato<br>riconoscimento dell'identità con<br>smart card o Business Key | Registrati  )Modifica passwe | ord   Password | dimenticata? |       |
|    |                                                                           | esci                         |                |              |       |

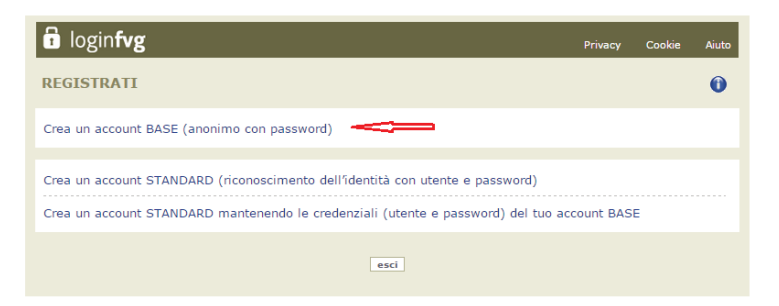

- Inserire il nome utente scelto(SENZA SPAZI e/o caratteri speciali), la propria e-mail e la password\* scelta, scegliere la domanda di sicurezza e la relativa risposta da utilizzare in caso la password venisse dimenticata; N.B.: annotare la risposta, esattamente come inserita (caratteri maiuscoli/minuscoli)
  - \* regole per la gestione della password
    - lunghezza minima: 8 caratteri
    - composizione: solo lettere (maiuscole e minuscole, case sensitive) o numeri
    - scadenza: 6 mesi, il sistema chiederà la modifica della password al primo login dopo la scadenza
- Risolvere il "captcha" digitando i caratteri/numeri visualizzati. Il tasto di ascolto consente di ascoltare il testo, in alternativa alla visualizzazione.
- Cliccare sul check di presa atto dell'informativa e poi sul pulsante crea account.

| ll sistema:                                     | 🛱 login <b>fvg</b>                                                                                                    |
|-------------------------------------------------|----------------------------------------------------------------------------------------------------|
| ) conferma l'inserimento                        | CONFERMA REGISTRAZIONE ACCOUNT BASE                                                                                                    |
| 2) <u>invia un'e-mail all'indirizzo fornito</u> | Il tuo ACCOUNT BASE è stato creato!<br>Nella e-mail che ti abbiamo inviato troverai il link su cui cliccare per confermare la registrazione.<br>Hai 24 ore di tempo per farlo altrimenti i dati saranno cancellati.<br>Grazie per esserti registrato con loginfvg. |
|                                                 | esci                                                                                                    |

• leggere l'e-mail ricevuta e cliccare sul link contenutovi.

| Il sistema conferma        | loginfvg                                                                             |
|----------------------------|--------------------------------------------------------------------------------------|
| l'attivazione dell'account | REGISTRAZIONE ACCOUNT BASE COMPLETATA                                                |
|                            | Il tuo ACCOUNT BASE è stato attivato!<br>Grazie per esserti registrato con loginfvg. |

la password per accedere agli applicativi della piattaforma FEGC:

**Solution** - <u>può essere modificata</u> dalla pagina di login, tramite il link "modifica password"

**>>** - <u>può essere impostata nuovamente se dimenticata</u> dalla pagina di login, tramite il link "password dimenticata?"

#### Se l'utente già è registrato a loginFVG

Digitare nella schermata di LoginFVG il proprio nome utente e la password -> cliccare accedi

Dopo aver fatto l'accesso a <u>LoginFvg</u> comparirà la seguente videata relativa al sistema FECG – Front-end generalizzato contributivo:

Dopo aver fatto l'accesso a <u>LoginFvg</u> comparirà la seguente videata relativa al sistema FECG – Front-end generalizzato contributivo:

|    | login <b>fvg</b>                                                          | Privacy Aiuto                                          |
|----|---------------------------------------------------------------------------|--------------------------------------------------------|
|    | Base<br>anonimo con password                                              | Û Utente                                               |
|    | Standard<br>riconoscimento dell'identità<br>con utente e password         | Password                                               |
| 40 | Avanzato<br>riconoscimento dell'identità con<br>smart card o Business Key | Registrati   Modifica password   Password dimenticata? |
|    |                                                                           | esci                                                   |

all <u>primo accesso</u> l'**EELENCO ATTI** si presenta vuoto. L'unica opzione disponibile è l'inserimento di una domanda attraverso il tasto "<u>Nuovo Atto</u>":

| ¥ | REGIONE AUTONOMA FRIULI VENEZIA GIULIA           | Front-end generalizzato contributivo | ≡ 1 | <br>Lingua: 🌔 🗸 | Ċ  |
|---|--------------------------------------------------|--------------------------------------|-----|-----------------|----|
|   | ELENCO ATTI 🔇 filtra                             |                                      |     | Nuovo At        | to |
| I | lessun atto ancora compilato o nessun atto rispo | nde al filtro impostato              |     |                 |    |

#### a questo punto dopo aver cliccato su "**Nuovo Atto**" apparirà la seguente schermata:

| NUOVO ATTO                                                                                                    | 😭 Elenco atti |
|----------------------------------------------------------------------------------------------------|---------------|
| Procedimento                                                                                                    |               |
| C.R. 8/03, art. 11 - contributo per rorganizzazione e la realizzazione di manifestazione sportiva<br>Scegli una fase del procedimento: |               |
| Domanda di contributo                                                                                                    |               |
|                                                                                                    | Nuovo atto    |

sul menù a tendina compariranno i procedimenti aperti sui quali il sarà possibile presentare la domanda di contributo. Selezionare dunque il procedimento:

#### "L.R. 8/03, art. 11 - contributo per l'organizzazione e la realizzazione di manifestazione sportiva"

#### e cliccare su "<u>Nuovo atto</u>";

poi attendere qualche istante prima che vengano visualizzate le sezioni della domanda da compilare.

# Negli accessi successivi sarà visibile la domanda inserita; per modificarla (se non ancora trasmessa) o completarla sarà sufficiente cliccare sul numero dell'Atto.

| ELENCO ATTI                                                                          | 🕙 filtra        |              |             |             |         |           |
|--------------------------------------------------------------------------------------|-----------------|--------------|-------------|-------------|---------|-----------|
| L.R. art.                                                                            | -               |              |             |             |         |           |
| STATO                                                                                | ATTO            | BENEFICIARIO | COD.FISCALE | PARTITA IVA | PRATICA | TIPO-ATTO |
| Ø                                                                                    | 319038991393747 |              |             |             |         | DOMANDA   |
| 🖉 in compilazione 🛛 🗸 validato 🌗 completato, non trasmesso 🕞 trasmesso correttamente |                 |              |             |             |         |           |

# **COMPILAZIONE MODULO DI DOMANDA**

Compilare i dati relativi alle sezioni dedicate a:

- Legale rappresentante e Dati dell'associazione/ente sportivi
- Dati principali della manifestazione sportiva
- Modalità di pagamento del contributo
- Dati e indicatori della manifestazione sportiva
- Parte finanziaria

#### Attenzione:

## **CONTROLLO E CONVALIDA ATTO**

Una volta compilati online tutti i campi richiesti, nella maschera di "Convalida", cliccando il pulsante "Controlla i dati", verrà prodotto un file pdf della domanda inserita, che si potrà visualizzare, salvare e/o stampare per eseguirne un controllo:

| Convalida da | ati           |                       |                                                             |
|--------------|---------------|-----------------------|-------------------------------------------------------------|
| Prima di con | validare l'At | to verificare di aver | inserito correttamente tutti i dati richiesti in precedenza |
|              |               |                       |                                                             |
| Controlla    | j<br>i dati   | Convalida i dati      |                                                             |
| L            | ]             |                       |                                                             |
|              |               | - 62                  |                                                             |
|              |               |                       |                                                             |

una volta controllati i dati si passa alla fase di **Convalida**:

| Convalida                                                                              |                                                                                                    | Indietro                                                                                                    |
|----------------------------------------------------------------------------------------|----------------------------------------------------------------------------------------------------|----------------------------------------------------------------------------------------------------|
| nvalida Dati                                                                           |                                                                                                    |                                                                                                    |
| raccolta dati è terminata.<br>o alla sezione successiva,<br>la sua trasmissione al Ser | Jna volta convalidate le informazioni attraverso il pulsan<br>opo di che diventeranno immodificabili. Nella sezione si<br>izio di competenza. | nte "Convalida i dati" sarà ancora possibile modificarle<br>uccessiva sarà possibile gestire gli allegati all'Atto prima<br>i<br>i |
|                                                                                        |                                                                                                    |                                                                                                    |
|                                                                                        | ✓                                                                                                    | /                                                                                                    |
| Anteprima di Stampa                                                                    | Dati convalidati                                                                                                    | /                                                                                                    |
|                                                                                        |                                                                                                    |                                                                                                    |
| Hai convalidato i dati. Proce                                                          | i con il tasto avanti per proseguire                                                                                                    | /                                                                                                    |
| r correggere i dati abilita l                                                          | 7 modifica                                                                                                    | /                                                                                                    |
| correggere i dati abilita i                                                            | in modifica                                                                                                    | · · · · · · · · · · · · · · · · · · ·                                                                                              |

Dopo aver convalidato i dati è ancora possibile modificare i dati attivando Modifica e ritornare alla fase di compilazione.

# **INSERIMENTO DEGLI ALLEGATI**

Per proseguire e passare all'inserimento degli <u>Allegati</u>, dopo aver convalidato i dati, premere il tasto **Avanti** e poi **Inizia**.

| Allega e trasilieta                                |       |  |
|----------------------------------------------------|-------|--|
| llega e trasmetti                                  |       |  |
|                                                    |       |  |
| Inizia con il caricamento degli allegati da trasme | ttere |  |
|                                                    |       |  |
| ×                                                  |       |  |

Arrivati a questo punto, per completare il caricamento degli allegati è necessario seguire i seguenti passi:

• **Caricare il modulo di domanda firmato e bollato**: il modello di domanda viene creato automaticamente dal sistema; per caricarlo firmato e bollato bisogna:

| aprirlo cliccando sull'icona                  | e poi su Scarica/Visualizza file                          |
|-----------------------------------------------|-----------------------------------------------------------|
| Documento PDF generato dal sistema.           |                                                           |
|                                               |                                                           |
| Informazioni                                  |                                                           |
| Si prega di aprire il file mediate l'apposito | link e di salvarlo per la firma in calce.                 |
| Denominazione documento                       | ISTANZA - Istanza e dati sintetici richiedente e progetto |
| File PDF attualmente caricato                 | Scarica/Visualizza file                                   |
| Ultimo aggiornamento                          | 30-OTT-2017 14:26:47                                      |
|                                               |                                                           |

2. stamparlo

1.

- 3. firmato manualmente e bollarlo
- 4. scansionarlo e salvare la scansione sul proprio Pc

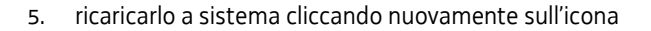

6. e di seguito cliccando su "Sfoglia" e successivamente su "Carica PDF": nella seguente schermata:

| è                                |                                                                                                    |                                              |
|----------------------------------|----------------------------------------------------------------------------------------------------|----------------------------------------------|
| Informazioni                     |                                                                                                    |                                              |
| Si prega di aprire il file       | nediated'apposito link e di salvarlo per l                                                                                                    | a firma in calce.                            |
|                                  | 1                                                                                                    | <u></u>                                      |
| Denomin                          | azione documento ISTANZA - Istanz                                                                                                    | a e dati sinteici richiedente e progetto     |
| File PDF att                     | ualmente caricato                                                                                                    | Scarica/Visualizza file                      |
| Ultir                            | no aggiornamento 30-OTT-2017 12:08                                                                                                    | :49                                          |
|                                  | 1                                                                                                    | N. N. S. S. S. S. S. S. S. S. S. S. S. S. S. |
|                                  | i i i                                                                                                    | N N N N N N N N N N N N N N N N N N N        |
|                                  |                                                                                                    | \<br>\                                       |
| stituzione file                  | i de la companya de la companya de |                                              |
|                                  |                                                                                                    |                                              |
| a di caricare il file firmato in | calce, confermando l'operazione mediar                                                                                                    | te il tasto "Carica PDF"                     |
| a concore a me minute in         | caree, comermanae reperatione meanar                                                                                                    | the findade obtrident price                  |

• **Caricare gli altri allegati**: per quanto riguarda gli altri allegati da caricare, nella colonna "Carica documento" cliccare sull'icona relativa al documento da caricare e caricare gli allegati obbligatori (già compilati precedentemente, firmati e scansionati in formato pdf) nonché quelli specifici a seconda dei soggetti che presentano domanda.

| Operazione<br>da effettuare | Nome    | Descrizione                                                                                                    | Documento da<br>compilare | Carica<br>documento | Documento PDF<br>generato | Carica documento<br>firmato | Elimina<br>allegato |
|-----------------------------|---------|----------------------------------------------------------------------------------------------------|---------------------------|---------------------|---------------------------|-----------------------------|---------------------|
|                             | ISTANZA | Istanza e dall sintelici richiedente e progetto                                                                                                    |                           |                     | PDF                       |                             |                     |
|                             | ALL1REL | Allegato 1 - Relazione                                                                                                    |                           | D                   |                           |                             |                     |
|                             | ALL2DIC | Allegato 2 - Dichiarazioni                                                                                                    |                           | B                   |                           |                             |                     |
| 7                           | ALL3DIC | Allegato 3 – Apporto beni e servizi                                                                                                    |                           |                     |                           |                             | ×                   |
| 7                           | STAT    | Copia Atto costitutivo e Statuto (obbligatorio se non già in possesso dell'Ufficio responsabile dell'istruttoria nella versione in vigore)                            |                           | D                   |                           |                             | ×                   |
| 7                           | CFRICH  | Copia del documento di attribuzione del codice fiscale del soggetto richiedente riportante la denominazione conspondente a quella indicata nello statuto in<br>vigore |                           |                     |                           |                             |                     |
|                             | CILR    | Copia della carta di identità del legale rappresentante del soggetto richiedente                                                                                      |                           | D                   |                           |                             |                     |

Per caricare gli altri allegati cliccare sul pulsante

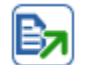

### Apparirà la seguente finestra:

| In preparazione Documenti In complicatione In preparazione Completata Trasmassa                                                                                      |
|----------------------------------------------------------------------------------------------------|
| Pagina di riepilogo                                                                                                    |
| Cocumenti allegati                                                                                                    |
| Carica/Visualizza documento  Denominazione documento File da caricare  File atualmente caricato  Tipo file caricato  Uttimo aggiornamento                            |
| MD214 CI legale rappresentante                                                                                                    |
| cliccare Sfoglia_, scegliere l'allegato e poi Carica file                                                                                                    |
| Carica/Visualizza documento<br>Denominazione documento<br>File da caricare *<br>File attualmente caricato<br>Ultimo aggiornamento                                    |
| Una volta caricato appare l'icona che sta ad indicare che il file è stato correttamente caricato.                                                                    |
| Gli allegati Opzionali sono contrassegnati con 🔀                                                                                                    |
| Attenzione se il documento non viene allegato deve essere eliminato cliccando sulla altrimenti non si passa alla fas successiva di creazione del documento completo: |
| Conferma eliminazione x                                                                                                    |
| Eliminare il documento dalla lista di documenti da presentare?<br>In tal modo il documento non verrà allegato alla domanda.                                          |
| Conferma                                                                                                    |
| Una volta cliccato sulla 🔀 il documento sparisce dall'elenco.                                                                                                    |
| Se si cambia idea si può ripristinare il documento cliccando il pulsante Ripristina documenti cancellati                                                             |

# PREDISPOSIZIONE DEL DOCUMENTO COMPLETO

Una volta caricati tutti i documenti e cancellati i file opzionali (X), si passa alla fase di Creazione del Documento Completo:

| In prepa          | razione Docume                                  | nti In compilazione Documenti                                                                                                    | In preparazione<br>Documento Completo                                                              | Completata                                     | Trasmessa |
|-------------------|-------------------------------------------------|----------------------------------------------------------------------------------------------------|----------------------------------------------------------------------------------------------------|------------------------------------------------|-----------|
| Pagina di riepilo | go                                              |                                                                                                    |                                                                                                    |                                                |           |
| Documenti allegat | ŝ                                               |                                                                                                    |                                                                                                    |                                                |           |
| T                 | Creazione<br>Tutti i passi pe<br>Si può procede | e Documento Completi<br>r la compilazione sono stati comp<br>are con la creazione del documen                                           | O<br>pletati correttamente.<br>Ito completo.                                                       |                                                |           |
|                   |                                                 | Cre                                                                                                    | a Documento Completo                                                                               |                                                |           |
|                   |                                                 |                                                                                                    |                                                                                                    |                                                |           |
|                   |                                                 |                                                                                                    | -22 - 27                                                                                           |                                                |           |
|                   | Creaz                                           | one Documento Completo della                                                                                                    | a Domanda                                                                                          |                                                |           |
|                   |                                                 | Creazione Documento Co<br>Verră ora creato il documento comple<br>Si tratta di un documento PDF che rac<br>documenti allegati caricati. | ompleto<br>to relativo alla pratica che si sta prese<br>cogle tutte le informazioni inserife all'a | ntando.<br>Ito della compilazione, compresi ti | utta i    |
|                   |                                                 |                                                                                                    | Esci                                                                                               |                                                |           |

Il file creato si leggerà come un unico file pdf, contenete al suo interno tutti gli allegati precedentemente caricati.

|                      | ``\                                 |                                       |                     |           |
|----------------------|-------------------------------------|---------------------------------------|---------------------|-----------|
| In preparazione      | Documenti In compliazione Documenti | In preparazione<br>Documento Completo | Completata          | Trasmessa |
| agina di riepilogo   |                                     |                                       |                     |           |
| )ocumenti allegati   |                                     |                                       |                     |           |
| Jocumento Completo   | Generazione Documento Complet       | o                                     |                     |           |
| Nome f               | ie della Domanda                    | Visualizza<br>Domanda                 | Data<br>creazione   |           |
| GP-1264187157013626. | pdf                                 |                                       | 10/02/2016 18:22:50 |           |

Cliccando su **Visualizza** domanda viene visualizzata la domanda completa con tutti gli allegati:

Visualizzazione della domanda completa: a questo punto è possibile eseguire un ultimo controllo prima della trasmissione.

| Hor | ne Strumenti -GGP-32138484599                                                                               | ×                                                                                                    |   |                                                                                                    |                                                                                                    |
|-----|----------------------------------------------------------------------------------------------------|----------------------------------------------------------------------------------------------------|---|----------------------------------------------------------------------------------------------------|----------------------------------------------------------------------------------------------------|
|     |                                                                                                    | 1 ▶ ⊕ ⊖ ⊕ 54.7% → 🛱 🗟                                                                                                    | × |                                                                                                    |                                                                                                    |
| 0   | Allegati                                                                                                    | ×                                                                                                    |   |                                                                                                    |                                                                                                    |
|     | Nome *<br>ALLIZDIC.pdf<br>ALLIZDIC.pdf<br>CIL.P,df<br>CIL.P,df<br>STANZA.pdf<br>managedData.xml<br>mets.xml | Descrizione<br>Allegato 1 - Relazione<br>Allegato 2 - Dichiarazioni<br>Copia del documento di attribuzione del codice fiscale del sc<br>Copia della carta di identità del legale rappresentante del so<br>Istanza e dati sintetici richiedente e progetto<br>File di sistema Insiel<br>File di sistema Insiel | 4 | Orgenten Demande di contributo<br>Procedimento/i:<br>Contributi per manifestazioni sport<br>Sono presenti i seguenti allegati:<br>• itTatQapri<br>• allaGapri<br>• allaGapri<br>• ctistori<br>• ctistori | tive di nilevanza almeno regionale<br>konza e doi credici nilovente e progeta<br>Allegta 1 - Brazione<br>Magta 1 - Brazione<br>Magta 2 - Brazione<br>Magta 2 |

### TRASMISSIONE DELLA DOMANDA

Il processo si completa cliccando sul pulsante Prosegui e, nella videata successiva, cliccando il pulsante Trasmetti:

|                                                                                                    | ti                                                                            | Indietro Prosegui                |
|----------------------------------------------------------------------------------------------------|-------------------------------------------------------------------------------|----------------------------------|
| La fase successiva permette il com                                                                                                    | npletamento e la trasmissione dell'atto.                                      | i i                              |
| ATTENZIONE! Dopo questa fase no                                                                                                    | on sarà più possibile modificare i dati. Per correggere i dati abilita la moc | difica nella sezione precedente. |
| Documento finale terminato corr                                                                                                    | rettamente. Effettua la trasmissione utilizzando il pulsante Prosegui in al   | to a destra                      |
| Visualizza                                                                                                    |                                                                               |                                  |
|                                                                                                    |                                                                               |                                  |
| IEPILOGO INFORMAZIONI ATTO                                                                                                    |                                                                               | • trasmetti                      |
| EPILOGO INFORMAZIONI ATTO<br>xdice fiscale                                                                                                    |                                                                               | trasmetti                        |
| EPILOGO INFORMAZIONI ATTO<br>dice fiscale<br>ita convalida                                                                                             | 10/02/2016 16:18:41                                                           | trasmetti                        |
| EPILOGO INFORMAZIONI ATTO<br>Idice fiscale<br>Ita convalida<br>Ineficiario                                                                             | 10/02/2016 16:18:41                                                           | • trasmetti                      |
| EPILOGO INFORMAZIONI ATTO<br>vdice fiscale<br>sta convalida<br>eneficiario<br>eneficiario codice fiscale                                               | 10/02/2016 16:18:41                                                           | • trasmetti                      |
| EPILOGO INFORMAZIONI ATTO<br>idice fiscale<br>ita convalida<br>ineficiario<br>ineficiario codice fiscale<br>ineficiario partita IVA                    | 10/02/2016 16:18:41                                                           | • trasmetti                      |
| EPILOGO INFORMAZIONI ATTO<br>odice fiscale<br>ata convalida<br>eneficiario<br>sneficiario codice fiscale<br>sneficiario partita IVA<br>po procedimento | 10/02/2016 16:18:41                                                           | ♥ trasmetti                      |

A trasmissione avvenuta il sistema invierà una notifica via e-mail all'indirizzo di posta elettronica fornito in sede di registrazione su "loginFVG".

E' possibile rivolgersi al Servizio attività ricreative e sportive - Paolo Virgulin – paolo.virgulin@regione.fvg.it – 0403773406 per chiarimenti in merito al caricamento delle domande.

#### ASSISTENZA TECNICA

\_\_\_\_

E' possibile richiedere assistenza tecnica ad Insiel ai seguenti recapiti:

- call-center Insiel al Numero Verde Gratuito: 800 098 788 (lun-ven 8.00 18.00; 1 e 3 )
   Per chiamate da telefoni cellulari o dall'estero, il numero da contattare sarà lo 040 06 49 013 con il costo della chiamata a
- carico dell'utente secondo la tariffa del gestore telefonico;
   ⇒ e-mail Insiel: assistenza.gest.doc@insiel.it (le richieste inviate via e-mail verranno evase solo se inviate entro il giorno antecedente la scadenza del bando).